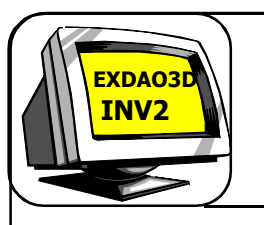

# **TP INITIATION A INVENTOR**

*Type de plan, Visualisation, Manipulation, Affichage, Perçage* 

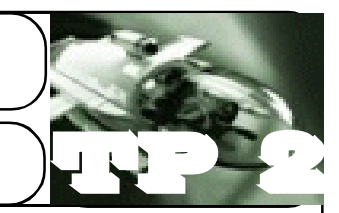

#### 1° <u>INTRODUCTION</u>:

**INVENTOR** est un logiciel de **C.A.O** (Conception Assisté par **O**rdinateur) qui permet de concevoir directement en 3 dimensions une pièce à l'aide de volumes.

#### 2°<u>LANCEMENT</u>

a) Allumez votre PC, puis double cliquez sur l'icône

programme: Autodesk puis Autodesk Inventor et enfin Autodesk Inventor Professionnel

Apparaîtra le menu de départ d'**INVENTOR** avec l'architecture de ces fichiers.

| An example | Province Construction Province Information | _ |
|------------|--------------------------------------------|---|
|            | te star (sattern i sattern i segue         |   |
|            | consider sedecon sedecar                   |   |
|            |                                            |   |
|            | G.                                         |   |
|            |                                            |   |
|            |                                            |   |

### **<u>3° ARCHITECTURE DES FICHIERS INVENTOR</u>:**

Quatre familles de fichiers peuvent être créées à l'aide de INVENTOR :

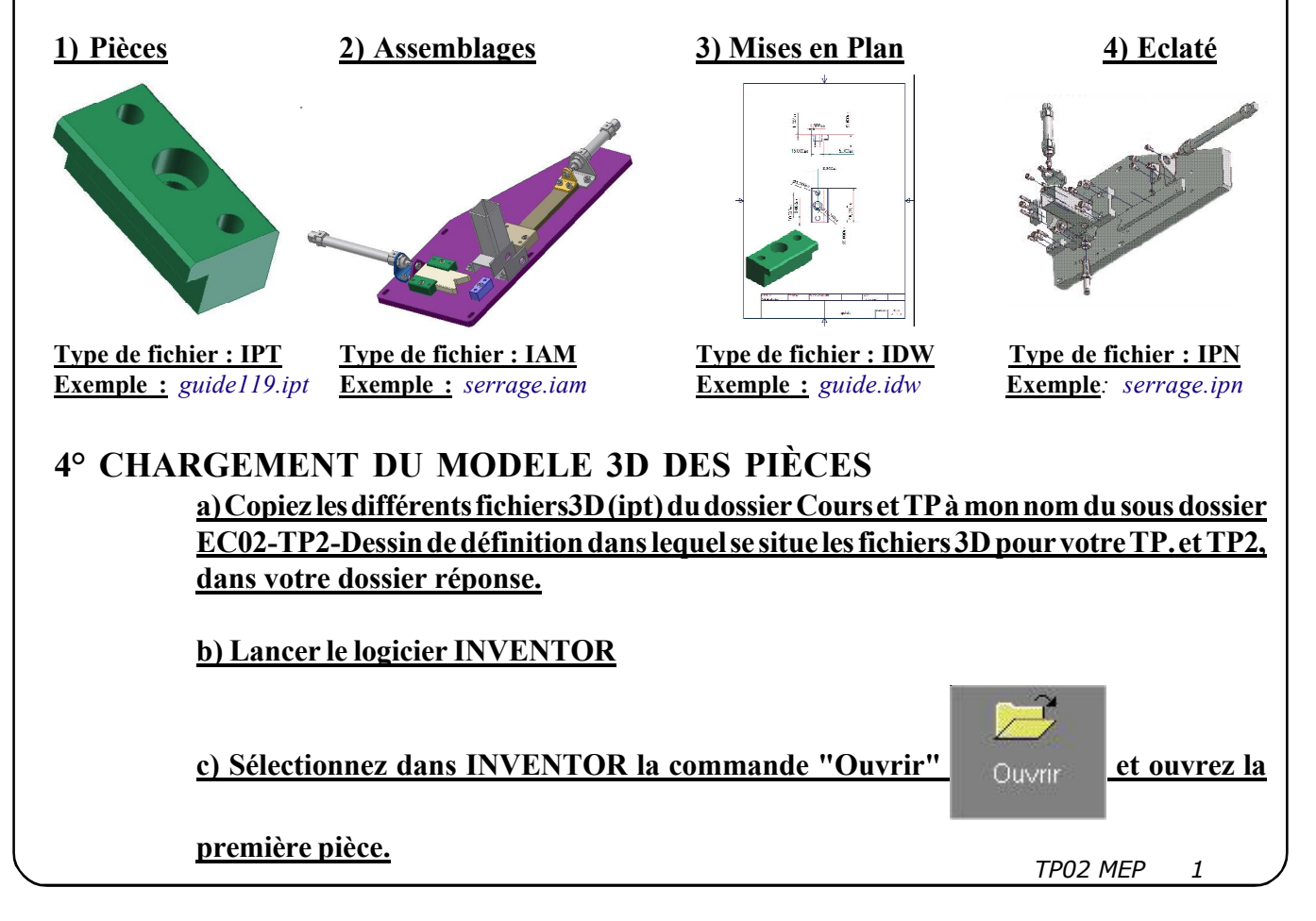

## 5° TRAVAIL À RÉALISER

En vous aidant du logiciel 3D et des commandes décrites sur les Fiches aide Inventor (*dans le dossier aide du dossier TP*) l(objectif est de :

5.1. Réalisez une mise en page, fichier dessin idw, permettant d'obtenir une projection orthogonale de ces Pièces.

5.2. En vous aidant des fiches d'aide, réalisez un dessin de définition de ces pièces en autant de vue que nécessaire pour définir entièrement la pièce.

Réalisez si nécessaire des coupes ou autres sections.

5.3. Pacez les différents élèments d'habillage du dessin.

5.4. Cotez entièrement vos pièces.

5.5. Sauvegardez ces fichiers dans votre dossier rendu à votre nom, EC02-TP2, en donnant le même nom que les pièces 3D.